## Enable Closed Captions (A Guide for our Parents and Community)

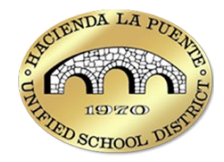

Microsoft Teams has built-in closed captioning you can turn on from the meeting controls once you have joined the meeting. Please see the instructions below to turn closed captions on/off:

## Turn Closed Captions On

To use live captions in a meeting, go to your meeting controls at the top of the screen:

- 1. Select more actions (...)
- 2. In the more actions drop-down, select Language and speech.
- 3. Then select Show live captions [CC]

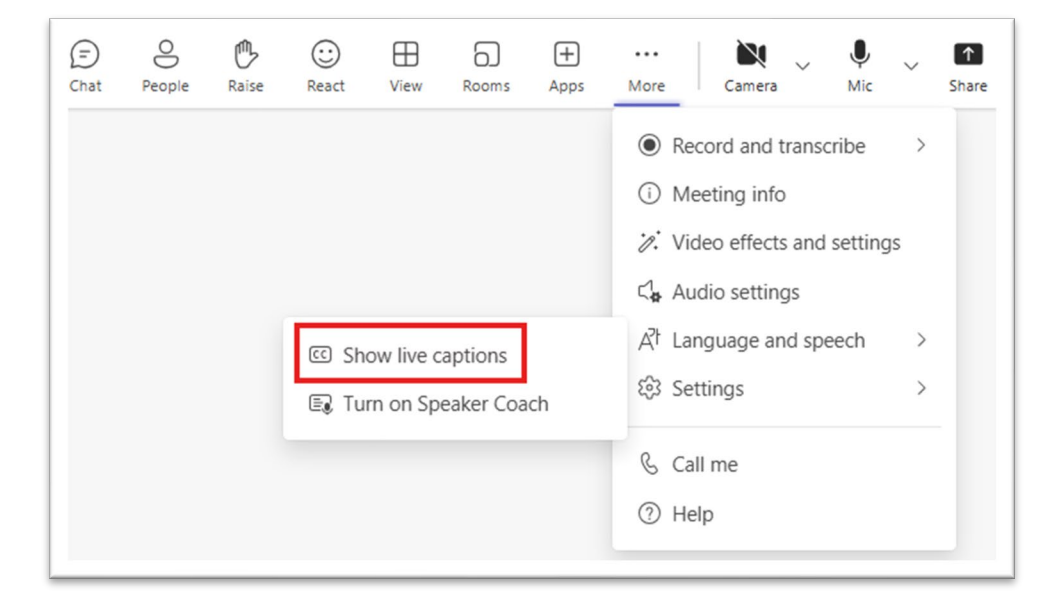

## Turn Closed Captions Off

To stop using live captions, go to your meeting controls:

- 1. Select more actions (...)
- 2. In the more actions drop-down, select Language and speech.
- 3. Then select Hide live captions [CC]